## Postup pro zapsání disertační práce do systému STAG

## 1. Přihlášení do systému STAG

- a. Otevřete v prohlížeči webovou stránku https://stag.tul.cz/portal/
- <u>Najděte své osobní číslo:</u> V menu klepněte na "Prohlížení IS/STAG" ->
  V levém menu klepněte na "Studenti"-> doplňte své jméno, případně fakultu ->
  Stiskněte na tlačítko Hledat
- c. Na hlavní stránce STAGu (https://stag.tul.cz/portal/) zadejte své osobní číslo a své heslo a klepněte na tlačítko přihlásit

## 2. Zápis informací o disertační práci

- a. Klepněte v horním menu na "Moje studium"
- b. Klepněte v levém menu na "Kvalifikační práce"
- c. Klepněte v hlavním okně na "Doplnit údaje o disertační práci"
- d. Doplňte požadované údaje, tedy:
  - i. Název práce ČJ/ÅJ
  - ii. Anotace ČJ/AJ
  - iii. Klíčová slova ČJ/AJ
  - iv. Rozsah práce (počet stran)
  - v. Jazyk práce
- e. Klepněte na tlačítko "Uložit data"
- f. Klepněte na odkaz "Nahrát elektronickou formu kvalifikační práce" pod tlačítkem "Uložit data"
  - i. Pomocí tlačítka "Procházet..." na hlavní obrazovce najděte na svém počítači elektronickou formu Vaší práce a pomocí standardního dialogu pro otevření souboru ji vyberte
  - ii. Vyberte formát elektronického souboru Vaší práce (pdf, doc, ...)
  - iii. Vyplňte dle svého uvážení souhlas s publikací a čas zveřejnění
  - iv. Klepněte na tlač zapsána v tlačítko "Nahrát a uložit soubor"

Tímto je Vaše práce úspěšně zapsána v systému STAG.